## **Medienwelten: Tutorials**

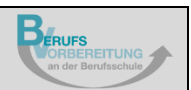

## **Erstellen einer Präsentation mit PowerPoint**

## Drucken einer Präsentation

| Automatisches Speichen 💽 🗟 りゃ 🖱 里 🔹 Präsentation 1 - PowerPoint 🔎 Suchen                           | Klicken Sie auf die  |  |
|----------------------------------------------------------------------------------------------------|----------------------|--|
| Datei Start Einfügen Entwurf Übergänge Animationen Bildschirmpräsentation Überprüfen Ansicht Hilfe | Registerkarte Datei. |  |
|                                                                                                    | A                    |  |
| Znischenablage 15 Folien Schriftart 15 Absatz 15                                                   |                      |  |
|                                                                                                    | -                    |  |
|                                                                                                    |                      |  |
|                                                                                                    |                      |  |
|                                                                                                    |                      |  |
|                                                                                                    |                      |  |
| Präsentation1 - PowerPo                                                                            | Klicken Sie auf      |  |
| © Drucken                                                                                          | Drucken.             |  |
| Ĝ Startseite                                                                                       |                      |  |
| Neu Exemplare: 1                                                                                   |                      |  |
| Drucken                                                                                            |                      |  |
| Drucker 0                                                                                          |                      |  |
| HP Color Laserlet Pro M252n                                                                        |                      |  |
| Speichern Druckereigenschaften                                                                     |                      |  |
| Einstellungen                                                                                      |                      |  |
| Gesamte Präsentation drucken                                                                       |                      |  |
| Folier: 0                                                                                          |                      |  |
| Chilingen                                                                                          |                      |  |
| Nur auf eine Seite des Blatts                                                                      |                      |  |
| Sortiert<br>1,2,3 1,2,3 1,2,3                                                                      |                      |  |
| Farbe -                                                                                            |                      |  |
| Kopf- und Fußzeile bearbeiten                                                                      |                      |  |
|                                                                                                    |                      |  |
| Konto                                                                                              |                      |  |
| Feedback                                                                                           |                      |  |
| Optionen                                                                                           |                      |  |
| 1 von 1                                                                                            |                      |  |

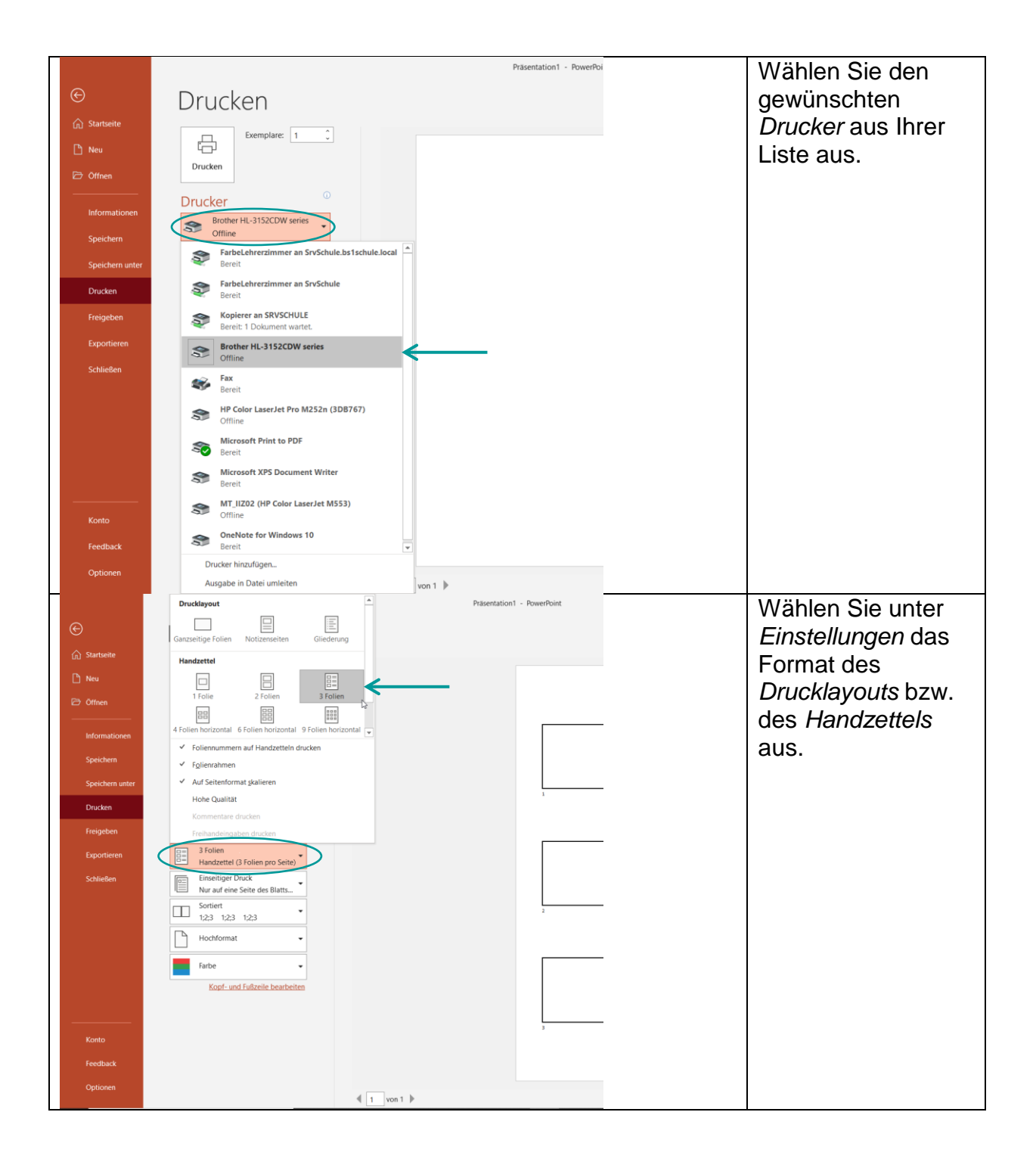

|                 |                                                     | Prasentation1 - PowerPoint | Klicken Sie auf |
|-----------------|-----------------------------------------------------|----------------------------|-----------------|
| ©               | Drucken                                             |                            | Drucken.        |
| Startseite      | Exemplare: 1                                        |                            |                 |
| 🗅 Neu           | Drucken                                             |                            |                 |
| Cffnen          |                                                     |                            |                 |
| Informationen   | Brother HL-3152CDW series                           |                            |                 |
| Speichern       | Offline<br>Druckereigenschaften                     |                            |                 |
| Speichern unter | Einstellungen                                       | 1                          |                 |
| Drucken         | Alle Folien drucken<br>Gesamte Präsentation drucken |                            |                 |
| Exportieren     | Folien:                                             |                            |                 |
| Schließen       | Handzettel (3 Folien pro Seite)                     |                            |                 |
|                 | Nur auf eine Seite des Blatts                       |                            |                 |
|                 | · 1,23 1,23 1,23                                    | 2                          |                 |
|                 | Hochformat                                          |                            |                 |
|                 | Farbe                                               |                            |                 |
|                 | Kopr- und Pubzene Dearbeiten                        |                            |                 |
| Kente           |                                                     | 3                          |                 |
| Feedback        |                                                     |                            |                 |
| Optionen        |                                                     |                            |                 |
|                 |                                                     | ◀ 1 von 1 ▶                |                 |